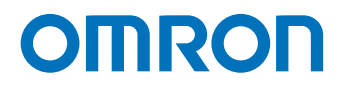

**Machine Automation Controller NJ-series** 

# EtherNet/IP™ Connection Guide OMRON Corporation

Programmable Multi-Axis Controller CK3E/CK3M-series

EtherNet/IP™ Connection Guide

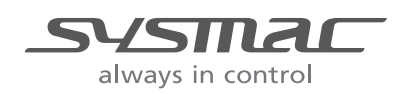

O903-E1-01

### - NOTE -

- All rights reserved. No part of this publication may be reproduced, stored in a retrieval system, or transmitted, in any form, or by any means, mechanical, electronic, photocopying, recording, or otherwise, without the prior written permission of OMRON.
- No patent liability is assumed with respect to the use of the information contained herein. Moreover, because OMRON is constantly striving to improve its high-quality products, the information contained in this manual is subject to change without notice.
- Every precaution has been taken in the preparation of this manual. Nevertheless, OMRON assumes no responsibility for errors or omissions.
  - Neither is any liability assumed for damages resulting from the use of the information contained in this publication.

### - Trademarks

- Sysmac and SYSMAC are trademarks or registered trademarks of OMRON Corporation in Japan and other countries for OMRON factory automation products.
- Microsoft, Windows, Excel, and Visual Basic are either registered trademarks or trademarks of Microsoft Corporation in the United States and other countries.
- ODVA, CIP, CompoNet, DeviceNet, and EtherNet/IP are trademarks of ODVA.

Other company names and product names in this document are the trademarks or registered trademarks of their respective companies.

### – Copyrights

- Microsoft product screen shots reprinted with permission from Microsoft Corporation.
- This product incorporates certain third party software. The license and copyright information associated with this software is available at http://www.fa.omron.co.jp/nj\_info\_e/.

# **Sections in this Manual**

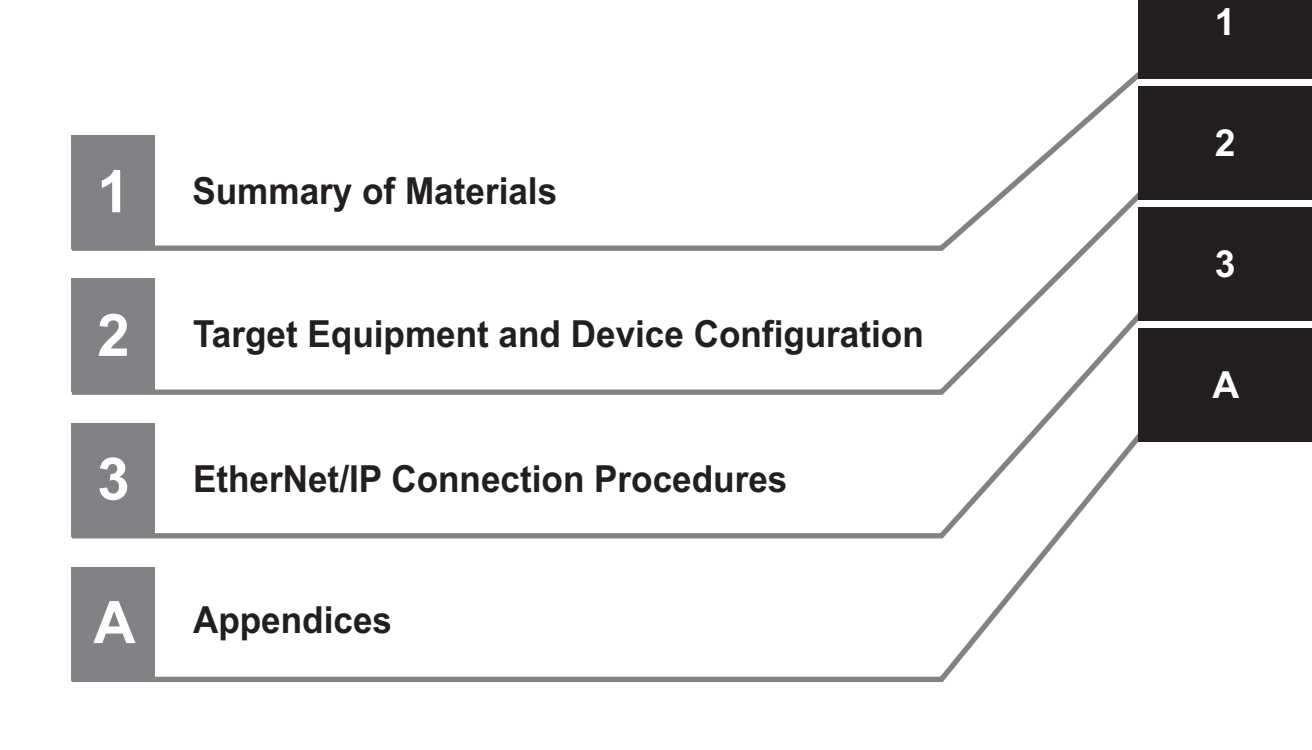

# CONTENTS

| Sections in this Manual | 3 |
|-------------------------|---|
| Related Manuals         | 5 |
| Revision History        | 6 |
| Terms and Definitions   | 7 |
| Precautions             | 8 |

# Section 1 About This Guide

| 1-1 | About This Guide | .1-2 | 2 |
|-----|------------------|------|---|
|     |                  |      |   |

# Section 2 Target Device and System Configuration

| 2-1 | Target Device            | 2-2 |
|-----|--------------------------|-----|
| 2-2 | System Configuration     | 2-3 |
| 2-3 | Connection Configuration | 2-4 |

# Section 3 EtherNet/IP Connection Procedures

| 3-1 Work  | Flow                                                 | 3-2  |
|-----------|------------------------------------------------------|------|
| 3-2 NJ/N) | (-series CPU Unit Settings                           | 3-3  |
| 3-2-1     | Creating a New Project                               | 3-3  |
| 3-2-2     | Setting the Network                                  | 3-3  |
| 3-2-3     | Setting Variables                                    | 3-4  |
| 3-2-4     | Creating and Checking the User Program               | 3-5  |
| 3-2-5     | Setting EtherNet/IP (Tag Sets)                       | 3-9  |
| 3-2-6     | Installing the EDS File                              | 3-10 |
| 3-2-7     | EtherNet/IP (Connection) Setting                     |      |
| 3-3 Prepa | rations for Setting the PMAC                         | 3-13 |
| 3-3-1     | Creating a New Project                               | 3-13 |
| 3-3-2     | Performing the Initial Settings for the PMAC         | 3-14 |
| 3-4 PMAC  | C EtherNet/IP Settings                               | 3-16 |
| 3-4-1     | Setting Connection 1                                 | 3-16 |
| 3-4-2     | Setting Connections 2 to 16                          | 3-18 |
| 3-5 PMAC  | C Settings                                           | 3-19 |
| 3-5-1     | Creating a User Program                              |      |
| 3-5-2     | Transferring Project Data and Checking the Operation | 3-19 |

# **Appendices**

| A-1 Savin | g and Reading the Project           | A-2 |
|-----------|-------------------------------------|-----|
| A-1-1     | Saving the Project                  | A-2 |
| A-1-2     | Reading and Downloading the Project | A-2 |

# **Related Manuals**

Thoroughly read and understand the manuals and user's guides for all of the devices and equipment that are used in the system to ensure that the system is used safely. Review the entire contents of these materials, including all safety precautions, precautions for safe use, and other precautions. The related manuals of OMRON Corporation (hereafter may be called "OMRON") and Delta Tau Data Systems Inc. (hereafter may be called "DT") are as shown below.

| Manufacturer | Cat. No.  | Model       | Manual name                                                                 |  |
|--------------|-----------|-------------|-----------------------------------------------------------------------------|--|
| OMRON        | W500      | NJ501-□□□□  | NJ-series CPU Unit Hardware User's Manual                                   |  |
|              |           | NJ301-□□□□  |                                                                             |  |
|              |           | NJ101-□□□□  |                                                                             |  |
| OMRON        | W593      | NX102-000   | NX-series NX102 CPU Unit Hardware User's Manual                             |  |
| OMRON        | W578      | NX1P2-00000 | NX-series NX1P2 CPU Unit Hardware User's Manual                             |  |
| OMRON        | W501      | NX701-□□□□  | NJ/NX-series CPU Unit Software User's Manual                                |  |
|              |           | NX102-□□□□  |                                                                             |  |
|              |           | NX1P2-00000 |                                                                             |  |
|              |           | NJ501-□□□□  |                                                                             |  |
|              |           | NJ301-□□□□  |                                                                             |  |
|              |           | NJ101-□□□□  |                                                                             |  |
| OMRON        | W506      | NX701-□□□□  | NJ/NX-series CPU Unit Built-in EtherNet/IP <sup>TM</sup> Port User's Manual |  |
|              |           | NX102-□□□□  |                                                                             |  |
|              |           | NX1P2-00000 |                                                                             |  |
|              |           | NJ501-□□□□  |                                                                             |  |
|              |           | NJ301-□□□□  |                                                                             |  |
|              |           | NJ101-□□□□  |                                                                             |  |
| OMRON        | W504      | SYSMAC-SE2  | Sysmac Studio Version 1 Operation Manual                                    |  |
| OMRON        | 0969584-7 | W4S1-05□    | Switching Hub W4S1-series Users Manual                                      |  |
|              |           | W4S1-03B    |                                                                             |  |
| OMRON        | 1610      | CK3E-1□10   | CK3E-series Programmable Multi-Axis Controller Hardware User's              |  |
|              |           |             | Manual                                                                      |  |
| OMRON        | O036      | CK3M-CPU1D1 | CK3M-series Programmable Multi-Axis Controller Hardware User's              |  |
|              |           |             | Manual                                                                      |  |
| DT           | O014      |             | Power PMAC User's Manual                                                    |  |
| DT           | O015      |             | Power PMAC Software Reference Manual                                        |  |
| DT           | O016      |             | Power PMAC IDE User's Manual                                                |  |

# **Revision History**

A manual revision code appears as a suffix to the catalog number on the front and back covers of the manual.

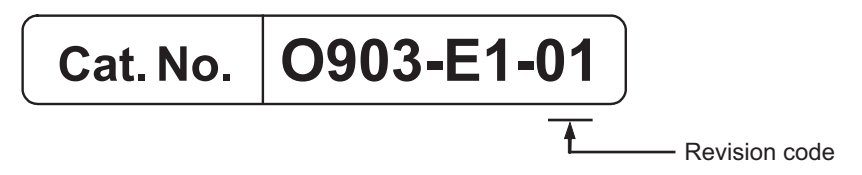

| Revision<br>code | Date           | Revised content     |  |
|------------------|----------------|---------------------|--|
| 01               | September 2020 | Original production |  |

# **Terms and Definitions**

| Terms                            | Descriptions and Definitions                                                                                                    |
|----------------------------------|----------------------------------------------------------------------------------------------------|
| Node                             | Controllers and devices are connected to an EtherNet/IP network through EtherNet/IP ports.<br>EtherNet/IP recognizes each EtherNet/IP port connected to the network as a node.<br>This means that a connected device that has two EtherNet/IP ports is recognized as two nodes.<br>EtherNet/IP achieves communications between Controllers, or communications between a Con-<br>troller and devices, through data exchange between the nodes connected to the network. |
| Tag                              | The minimum unit of data that can be exchanged over an EtherNet/IP network is called tag. A tag is defined as a network variable name or physical address and allocated to the memory area of each device.                                                                                                    |
| Tag set                          | In an EtherNet/IP network, data can be exchanged in a data unit that is composed of two or more tags. A data unit that is composed of two or more tags for the purpose of data exchange is called tag set.                                                                                                    |
| Tag data<br>link                 | EtherNet/IP supports cyclic exchange of tags and tag sets between nodes without the need for a user program. This function is called tag data link.                                                                                                    |
| Connec-<br>tion                  | The unit of data exchange is called connection. A connection is composed of tags and tag sets.<br>Opening a synchronous tag data link between specified nodes is called "establishing a connec-<br>tion." Once a connection is established, the tags and tag sets that compose the connection are<br>exchanged synchronously between specified nodes.                                                                                                    |
| Connec-<br>tion type             | There are two connection types for tag data link connections. They are multicast connection and unicast (point-to-point) connection. Multicast sends a single output tag set in a packet to multiple nodes. On the other hand, unicast sends a single output tag set to each node individually. This means that multicast allows a single output tag set to be sent to multiple nodes with less communications load.                                                   |
| Originator<br>and target         | To perform tag data link communications, one node makes a request to open a communications line called "connection."<br>The node that requests to open a connection is called "originator", whereas the node that is requested to open a connection is called "target". The data that is communicated by these nodes is called "originator variables" and "target variables", respectively.                                                                            |
| Tag data<br>link pa-<br>rameters | In tag data link settings, tag data link parameters refer to a set of setting data that consists of "tag settings", "tag set settings", and "connection settings".                                                                                                    |
| RPI                              | An abbreviation for Requested Packet Interval. Represents a data refresh period set for each con-<br>nection between originators and targets on an EtherNet/IP network.                                                                                                    |
| EDS file                         | EDS (Electric Data Sheet) is a text-based file that provides device-related information to a pro-<br>gramming software.<br>You can use EDS files provided by EtherNet/IP device manufacturers to easily configure connec-<br>tions.                                                                                                    |
| Power<br>PMAC IDE                | This is computer software that is used to configure the PMAC, create user programs, and perform monitoring.<br>PMAC is an abbreviation for Programmable Multi-Axis Controller.                                                                                                    |

# **Precautions**

- For actual system construction, check the specifications for each device and piece of equipment that makes up the system, use a method with sufficient margin for ratings and performance, and adopt safety circuits and other safety measures to minimize risks even if a breakdown occurs.
- To safely utilize the system, obtain a manual or user's guide for each device and piece of equipment that makes up the system, confirm their content, including "Safety Precautions", "Precautions for Safe Use", and other precautions related to safety, and then proceed with use.
- The customer must check all regulations, laws, and rules that are applicable to the system themselves.
- The content of this guide is valid as of September 2020.

The marks used in this document are defined as follows.

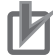

### Precautions for Correct Use

Precautions on what to do and what not to do to ensure correct operation and performance.

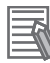

### **Additional Information**

Additional information to read as required. This information is provided to increase understanding and make operation easier.

# 1

# **About This Guide**

This section describes the overview of this guide.

| 1-1 | About This Guide | 1. | -2 | 2 |
|-----|------------------|----|----|---|
|     |                  |    |    | - |

# **1-1 About This Guide**

This guide summarizes the procedures for connecting the OMRON Programmable Multi-Axis Controller CK3E-□□□□/CK3M-CPU1□1 (hereinafter may be called "PMAC") with an NJ/NX-series CPU Unit via EtherNet/IP and how to check the connections.

# 2

# Target Device and System Configuration

This section describes the target devices and system configuration to be used for EtherNet/IP connection in this guide.

| Target Device            | 2-2                                                                         |
|--------------------------|-----------------------------------------------------------------------------|
| System Configuration     | 2-3                                                                         |
| Connection Configuration | 2-4                                                                         |
|                          | Target Device         System Configuration         Connection Configuration |

# 2-1 Target Device

| Manufacturer | Name                                           | Model       |
|--------------|------------------------------------------------|-------------|
| OMRON        | CK3E-series Programmable Multi-Axis Controller | CK3E-DDDD   |
| OMRON        | CK3M-series Programmable Multi-Axis Controller | CK3M-CPU1□1 |
| OMRON        | NJ/NX-series CPU Unit                          | NX701-□□□□  |
|              |                                                | NX102-000   |
|              |                                                | NX1P2-00000 |
|              |                                                | NJ501-□□□□  |
|              |                                                | NJ301-□□□□  |
|              |                                                | NJ101-□□□□  |
| OMRON        | Industrial Switching Hub                       | W4S1-0□□    |

The devices to be used in this guide are as follows.

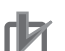

### **Precautions for Correct Use**

The connection procedures and confirmation methods in this document use the models and versions of devices described in *2-2 System Configuration* on page 2-3 among the above target devices.

You cannot use devices whose versions are older than those listed in 2-2 System Configuration on page 2-3.

To use models that are not listed in 2-2 System Configuration on page 2-3 among the above target devices, or devices whose versions are newer than those listed in 2-2 System Configuration on page 2-3, check their manuals or user's guides to confirm differences in the specifications before use.

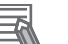

### Additional Information

This document provides the connection procedures to establish communications. It does not provide information other than the connection procedures, such as the operation, installation, wiring, and functions and motions of the devices. Refer to the relevant manuals or user's guides, or contact your OMRON representative.

### 2-2 **System Configuration**

The configuration devices for reproducing the connection procedures in this document are shown below.

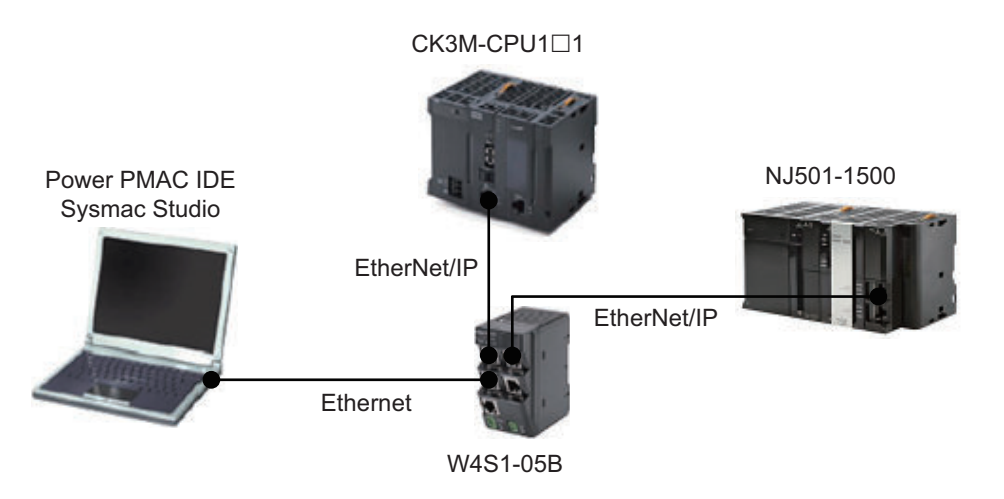

| Manufacturer | Name                                                 | Model           | Version             |
|--------------|------------------------------------------------------|-----------------|---------------------|
| OMRON        | NJ/NX-series CPU Unit (With built-in EtherNet/IP     | NJ501-1500      | Ver. 1.21 or later  |
|              | port)                                                |                 |                     |
| OMRON        | Power Supply Unit                                    | NJ-PA3001       |                     |
| OMRON        | Industrial Switching Hub                             | W4S1-05B        |                     |
| OMRON        | Sysmac Studio                                        | SYSMAC-SE2      |                     |
| OMRON        | Programmable Multi-Axis Controller                   | CK3M-CPU1□1     | Ver. 2.5.4 or later |
| OMRON        | Industrial Switching Hub                             | W4S1-05B        |                     |
| OMRON        | Ethernet Cable (Industrial Ethernet connector cable) | XS5W-T421-□M□-K |                     |
| DT           | Power PMAC IDE                                       |                 | Ver. 4.4 or higher  |

### **Precautions for Correct Use**

Auto-update the Sysmac Studio to the version specified in this section or later. Using a version that is not specified in this section may cause differences in the procedures in Section 3 and later. In that case, refer to the Sysmac Studio Version 1 Operation Manual (Cat. No. W504) to perform equivalent procedures.

### -6

**Additional Information** 

This documents provides an example of connecting an NJ501-1500 and a CK3M-CPU1□1. You can use similar procedures to connect CK3E-DDD and other NJ/NX-series CPU Unit.

# **2-3 Connection Configuration**

This section describes the connection configuration of the PMAC and NJ/NX-series CPU Unit that you will set in this guide.

| Originator       | Target | Connection I/O Type | Size                     | RPI   | Number of con-<br>nections |
|------------------|--------|---------------------|--------------------------|-------|----------------------------|
| NJ/NX-series CPU | PMAC   | Exclusive Owner     | 504 bytes each for input | 50 ms | 16                         |
| Unit             |        |                     | and output               |       |                            |

The correspondence of variables between each node is listed below.

| Variable name on the NJ/NX-series CPU Unit side | Variable name on the NJ/NX side                       |
|-------------------------------------------------|-------------------------------------------------------|
| eip_from_ppmac_XX                               | Eip[XX].Output.Udata[YY]                              |
| (XX: Connection number)                         | (XX: Connection number, YY: Number of array elements) |
| eip_to_ppmac_XX                                 | Eip[XX].Input.Udata[YY]                               |

# 3

# EtherNet/IP Connection Procedures

This section describes the procedures for connecting the NJ/NX-series CPU Unit and PMAC via EtherNet/IP to enable communications between them. The description assumes that the NJ/NX-series CPU Unit and PMAC are set to factory default.

| 3-1 | Work  | Flow                                                 | 3-2  |
|-----|-------|------------------------------------------------------|------|
| 3-2 | NJ/N) | (-series CPU Unit Settings                           |      |
|     | 3-2-1 | Creating a New Project                               |      |
|     | 3-2-2 | Setting the Network                                  |      |
|     | 3-2-3 | Setting Variables                                    |      |
|     | 3-2-4 | Creating and Checking the User Program               |      |
|     | 3-2-5 | Setting EtherNet/IP (Tag Sets)                       |      |
|     | 3-2-6 | Installing the EDS File                              |      |
|     | 3-2-7 | EtherNet/IP (Connection) Setting                     | 3-11 |
| 3-3 | Prepa | rations for Setting the PMAC                         | 3-13 |
|     | 3-3-1 | Creating a New Project                               |      |
|     | 3-3-2 | Performing the Initial Settings for the PMAC         | 3-14 |
| 3-4 | PMAC  | C EtherNet/IP Settings                               |      |
|     | 3-4-1 | Setting Connection 1                                 |      |
|     | 3-4-2 | Setting Connections 2 to 16                          | 3-18 |
| 3-5 | PMAC  | C Settings                                           |      |
|     | 3-5-1 | Creating a User Program                              |      |
|     | 3-5-2 | Transferring Project Data and Checking the Operation |      |

# 3-1 Work Flow

The procedures for connecting the NJ/NX-series CPU Unit and PMAC via EtherNet/IP to enable communications between them are shown below.

| 3-2 NJ/NX-series CPU Unit Settings on page                              | Perform the preparation for connecting the     |
|-------------------------------------------------------------------------|------------------------------------------------|
|                                                                         | No/NA-Selies Ci O Offit.                       |
| 3-2-1 Creating a New Project on page 3-3                                |                                                |
|                                                                         |                                                |
| 3-2-2 Setting the Network on page 3-3                                   |                                                |
| ▼                                                                       |                                                |
|                                                                         |                                                |
|                                                                         | 1                                              |
| 3-2-4 Creating and Checking the User Program on page 3-5                |                                                |
| ▼                                                                       |                                                |
| 3-2-5 Setting EtherNet/IP (Tag Sets) on page 3-9                        |                                                |
| ▼                                                                       |                                                |
| 3-2-6 Installing the EDS File on page 3-10                              |                                                |
| ▼                                                                       |                                                |
| 3-2-7 EtherNet/IP (Connection) Setting on page 3-11                     |                                                |
| $\overline{\nabla}$                                                     |                                                |
| <i>3-3 Preparations for Setting the PMAC</i> on page 3-13               | Perform the preparations for setting the PMAC. |
| ▼                                                                       |                                                |
| 3-3-1 Creating a New Project on page 3-13                               |                                                |
| ▼                                                                       |                                                |
| 3-3-2 Performing the Initial Settings for the PMAC on page 3-14         |                                                |
| ⊽                                                                       |                                                |
| 3-4 PMAC EtherNet/IP Settings on page 3-16                              | Perform the EtherNet/IP settings.              |
| <b></b>                                                                 | 1                                              |
| 3-4-1 Setting Connection 1 on page 3-16                                 |                                                |
| ▼                                                                       |                                                |
| 3-4-2 Setting Connections 2 to 16 on page 3-18                          |                                                |
| $\bigtriangledown$                                                      |                                                |
| 3-5 PMAC Settings on page 3-19                                          | Perform the PMAC settings.                     |
| ▼                                                                       | 1                                              |
| 3-5-1 Creating a User Program on page 3-19                              |                                                |
| ▼                                                                       |                                                |
| 3-5-2 Transferring Project Data and Checking the Operation on page 3-19 |                                                |

# 3-2 NJ/NX-series CPU Unit Settings

Configure the devices for connection to the network.

### 3-2-1 **Creating a New Project** 1 Connect the CPU Unit and a computer with a USB cable. 2 Turn ON the power supply to the CPU Unit. 3 Start up the Sysmac Studio. · If a dialog box for checking access rights is displayed at the time of startup, select the option for starting up. 4 In the Sysmac Studio, create a new project. Project Properties Enter the Project name and other information. Select Device Select Controller as the Category. Set the Device and Version according to the device to connect. Here, select NJ501-1500 and 1.21. Click the Create button.

## 3-2-2 Setting the Network

Change the IP address of the NJ/NX-series CPU Unit to one that enables connection to the PMAC.

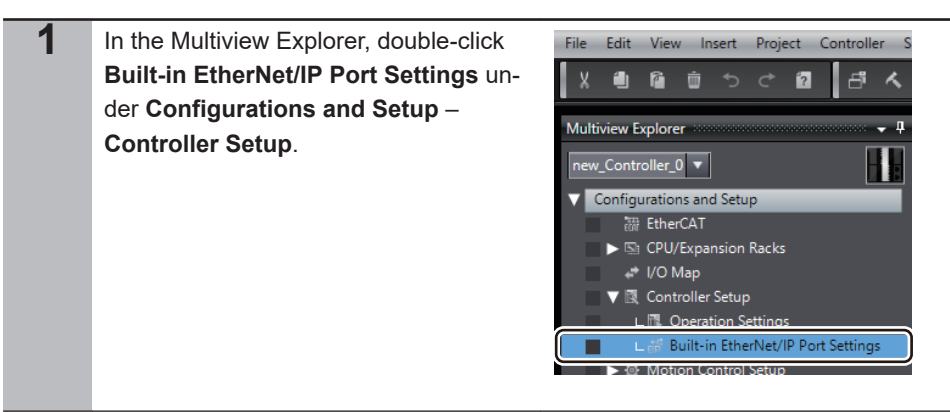

- 2 In the TCP/IP Settings view of the Built-in EtherNet/IP Port Settings tab page, set the IP Address<sup>\*1</sup> to enable connection to the PMAC.
- \*1. Set this to the same network address as that of the PMAC.

### 3-2-3 Setting Variables

Add variables to use in the user program and for EtherNet/IP communications.

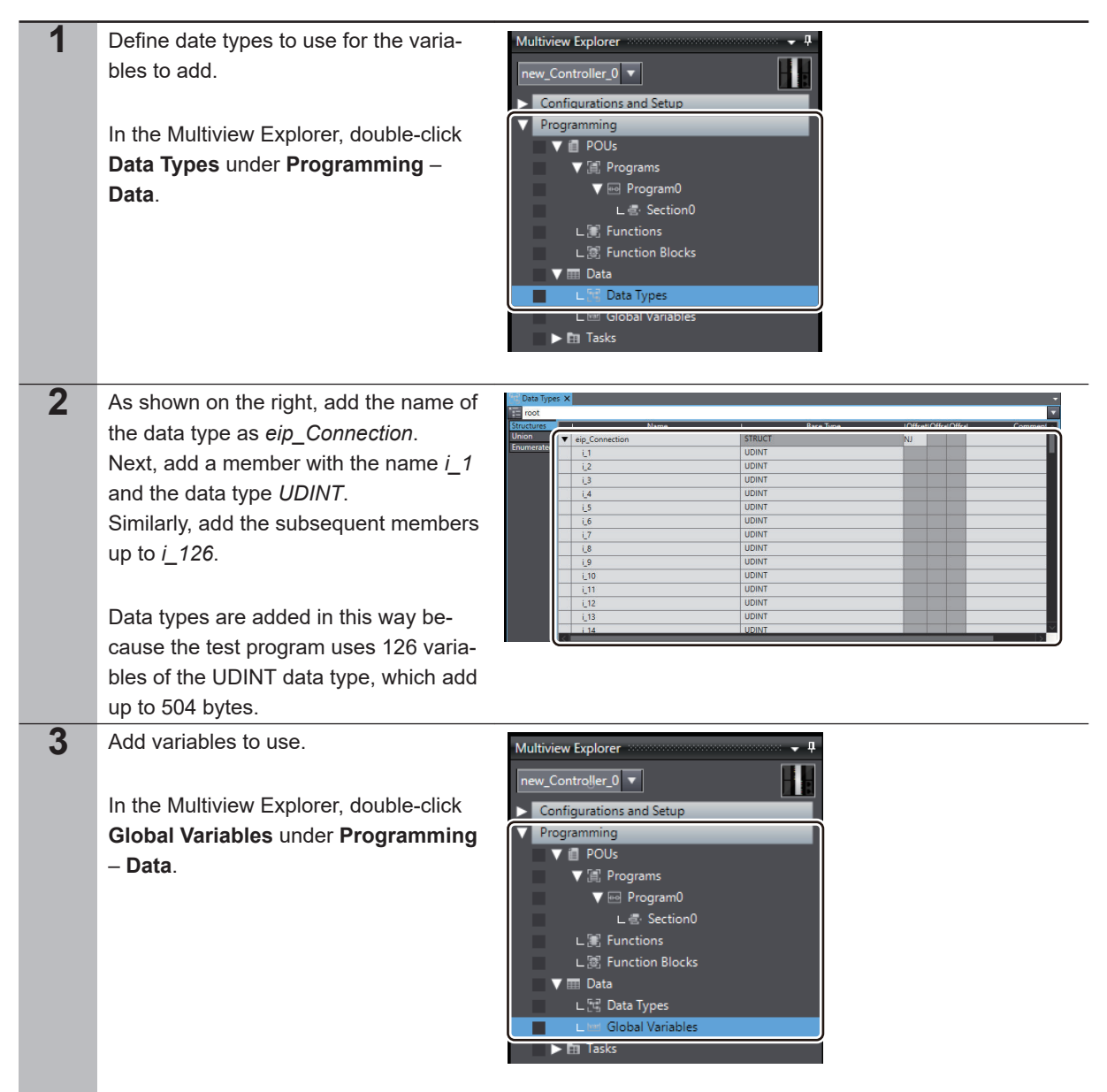

4 As shown on the right, add a variable with the name *eip\_from\_ppmac\_01*, the data type *eip\_Connection*, and the network publish setting of *Input*. Similarly, add the subsequent variables up to *eip\_from\_ppmac\_16*.

> Variables are added in this way because the test program and EtherNet/IP use 16 connections for input.

5 As shown on the right, add a variable with the name *eip\_to\_ppmac\_01*. the data type *eip\_Connection*, and the network publishs setting of *Output*. Similarly, add the subsequent variables up to *eip\_to\_ppmac\_16*.

> Variables are added in this way because the test program and EtherNet/IP use 16 connections for output.

| Name              | Data Type      | Initial Value | Retain | Constant | Network Pu | ublis |
|-------------------|----------------|---------------|--------|----------|------------|-------|
| eip_from_ppmac_01 | eip_Connection |               |        |          | Input      |       |
| eip_from_ppmac_02 | eip_Connection |               |        |          | Input      | Ŧ     |
| eip_from_ppmac_03 | eip_Connection |               |        |          | Input      | Ŧ     |
| eip_from_ppmac_04 | eip_Connection |               |        |          | Input      | ٣     |
| eip_from_ppmac_05 | eip_Connection |               |        |          | Input      | Ŧ     |
| eip_from_ppmac_06 | eip_Connection |               |        |          | Input      |       |
| eip_from_ppmac_07 | eip_Connection |               |        |          | Input      | Ŧ     |
| eip_from_ppmac_08 | eip_Connection |               |        |          | Input      | ٣     |
| eip_from_ppmac_09 | eip_Connection |               |        |          | Input      | Ŧ     |
| eip_from_ppmac_10 | eip_Connection |               |        |          | Input      |       |
| eip_from_ppmac_11 | eip_Connection |               |        |          | Input      | Ŧ     |
| eip_from_ppmac_12 | eip_Connection |               |        |          | Input      | ٣     |
| eip_from_ppmac_13 | eip_Connection |               |        |          | Input      | Ŧ     |
| eip_from_ppmac_14 | eip_Connection |               |        |          | Input      |       |
| eip_from_ppmac_15 | eip_Connection |               |        |          | Input      | Ŧ     |
| eip_from_ppmac_16 | eip_Connection |               |        |          | Input      | Ŧ     |

| Name            | Data Type      | Initial Value | Retain | Constant | Network P | ublis |
|-----------------|----------------|---------------|--------|----------|-----------|-------|
| eip_to_ppmac_01 | eip_Connection |               |        |          | Output    | ٧     |
| eip_to_ppmac_02 | eip_Connection |               |        |          | Output    |       |
| eip_to_ppmac_03 | eip_Connection |               |        |          | Output    | 4     |
| eip_to_ppmac_04 | eip_Connection |               |        |          | Output    | . 4   |
| eip_to_ppmac_05 | eip_Connection |               |        |          | Output    | ٧     |
| eip_to_ppmac_06 | eip_Connection |               |        |          | Output    |       |
| eip_to_ppmac_07 | eip_Connection |               |        |          | Output    |       |
| eip_to_ppmac_08 | eip_Connection |               |        |          | Output    | . 4   |
| eip_to_ppmac_09 | eip_Connection |               |        |          | Output    | ٧     |
| eip_to_ppmac_10 | eip_Connection |               |        |          | Output    |       |
| eip_to_ppmac_11 | eip_Connection |               |        |          | Output    | ٧     |
| eip_to_ppmac_12 | eip_Connection |               |        |          | Output    | . 4   |
| eip_to_ppmac_13 | eip_Connection |               |        |          | Output    | ٧     |
| eip_to_ppmac_14 | eip_Connection |               |        |          | Output    |       |
| eip_to_ppmac_15 | eip_Connection |               |        |          | Output    | Ŧ     |
| eip_to_ppmac_16 | eip_Connection |               |        |          | Output    | . 4   |

# **3-2-4** Creating and Checking the User Program

Create a program for the operations check.

The operations check program uses the ST language. Refer to the *NJ/NX-series CPU Unit Software User's Manual (Cat. No. W501)* for details.

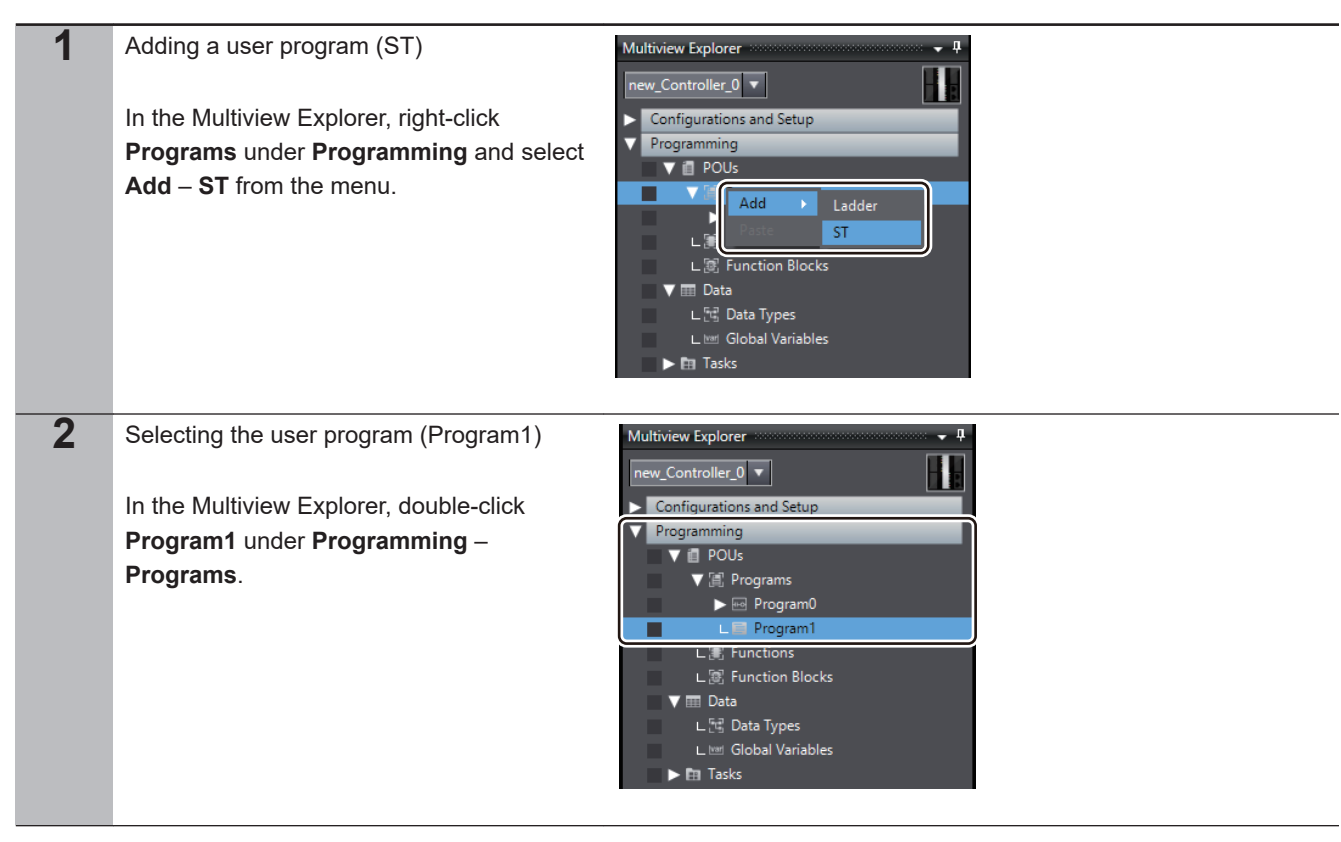

Similarly, add variables from

eip\_to\_ppmac\_01 up to eip\_to\_ppmac\_16.

Adding variable definitions to use in the user program
Click Variables and, in the Externals tab page, add a variable with the name eip\_from\_ppmac\_01 and the data type eip\_Connection.
Similarly, add the subsequent variables up to eip\_from\_ppmac\_16.

CK3E/CK3M-series EtherNet/IP Connection Guide (O903)

**4** In the programming area, write the program listed on the right.

This program example outputs the values of the first, middle, and last variables for Input Connections 1 to 16 to the first, middle, and last variables for Output Connections 1 to 16.

It sends back the transmission data from the PMAC.

```
:= eip from ppmac 01.i 1;
eip to ppmac 01.i 1
eip to ppmac 01.i 63 := eip from ppmac 01.i 63;
eip to ppmac 01.i 126 := eip from ppmac 01.i 126;
eip_to_ppmac_02.i 1
                      := eip from ppmac 02.i 1;
eip to ppmac 02.i 63 := eip from ppmac 02.i 63;
eip to ppmac 02.i 126 := eip from ppmac 02.i 126;
eip_to_ppmac_03.i 1
                      := eip from ppmac 03.i 1;
eip to ppmac 03.i 63 := eip from ppmac 03.i 63;
eip to ppmac 03.i 126 := eip from ppmac 03.i 126;
eip to ppmac 04.i 1
                      := eip from ppmac 04.i 1;
eip to ppmac 04.i 63 := eip from ppmac 04.i 63;
eip to ppmac 04.i 126 := eip from ppmac 04.i 126;
eip_to_ppmac_05.i 1
                      := eip from ppmac 05.i 1;
eip to ppmac 05.i 63 := eip from ppmac 05.i 63;
eip to ppmac 05.i 126 := eip from ppmac 05.i 126;
eip_to_ppmac_06.i_1
                      := eip_from_ppmac_06.i_1;
eip to ppmac 06.i 63 := eip from ppmac 06.i 63;
eip to ppmac 06.i 126 := eip from ppmac 06.i 126;
                      := eip from ppmac 07.i 1;
eip to ppmac 07.i 1
eip_to_ppmac_07.i_63 := eip_from_ppmac 07.i 63;
eip_to_ppmac_07.i_126 := eip_from_ppmac_07.i_126;
eip to ppmac 08.i 1
                      := eip from ppmac 08.i 1;
eip to ppmac 08.i 63 := eip from ppmac 08.i 63;
eip to ppmac 08.i 126 := eip from ppmac 08.i 126;
eip to ppmac 09.i 1
                      := eip from ppmac 09.i 1;
eip to ppmac 09.i 63 := eip from ppmac 09.i 63;
eip to ppmac 09.i 126 := eip from ppmac 09.i 126;
eip to ppmac 10.i 1
                      := eip from ppmac 10.i 1;
eip_to_ppmac_10.i_63 := eip_from_ppmac 10.i 63;
eip to ppmac 10.i 126 := eip from ppmac 10.i 126;
eip to ppmac 11.i 1
                      := eip from ppmac 11.i 1;
eip_to_ppmac_11.i_63 := eip_from_ppmac_11.i_63;
eip to ppmac 11.i 126 := eip from ppmac 11.i 126;
                      := eip from ppmac 12.i 1;
eip to ppmac 12.i 1
eip_to_ppmac_12.i_63 := eip_from_ppmac 12.i 63;
eip to ppmac 12.i 126 := eip from ppmac 12.i 126;
eip to ppmac 13.i 1
                      := eip from ppmac 13.i 1;
eip to ppmac 13.i 63 := eip from ppmac 13.i 63;
eip to ppmac 13.i 126 := eip from ppmac 13.i 126;
eip to ppmac 14.i 1 := eip from ppmac 14.i 1;
eip to ppmac 14.i 63 := eip from ppmac 14.i 63;
eip to ppmac 14.i 126 := eip from ppmac 14.i 126;
                      := eip_from_ppmac 15.i 1;
eip to ppmac 15.i 1
eip to ppmac 15.i 63 := eip from ppmac 15.i 63;
eip_to_ppmac_15.i_126 := eip from ppmac 15.i 126;
eip to ppmac 16.i 1
                      := eip from ppmac 16.i 1;
eip to ppmac 16.i 63 := eip from ppmac 16.i 63;
eip to ppmac 16.i 126 := eip from ppmac 16.i 126;
```

| 5 | Adding the user program execution settings<br>In the Multiview Explorer, double-click <b>Task</b><br><b>Settings</b> under <b>Configurations and</b><br><b>Setup</b> . | Multiview Explorer                                                                                                    |
|---|----------------------------------------------------------------------------------------------------|----------------------------------------------------------------------------------------------------|
|   | Click the <b>Program Assignment Settings</b><br>button and set <b>Program1</b> to <b>Run</b> .                                                                         | Program 1 ter Goldal Variables Task Settings X  Program Assignment Settings  Program Assignment Settings  Program Assignment Assignment Settings  Program Assignment Assignment Assignme |
| 6 | Transferring the non-EtherNet/IP settings<br>and user program<br>Click the <b>Online</b> icon in the toolbar.                                                          | File Edit View Insert Project Controller Simulation Tools Window Help<br>X ④ 隆 音 つ ご 図 日 へ 盗 區 眠 絵 A ④ 民 (A) 🔌                                                                                                    |
|   | Then, click the <b>Synchronization</b> icon on the right side.                                                                                                    | File Edit View Insert Project Controller Simulation Tools Window Help<br>又通道でで回ばったでの「日本、新広馬会社の同志」を入るのから「                                                                                                    |
|   | Click the <b>Transfer to Controller</b> button.                                                                                                    | Synchronization  Computer Data Name Computer Data Name Computer Data Name Computer Data Name Computer Computer Data Name Computer Computer Compute |
|   | <ul> <li>If the message shown on the right appears, click the Yes button.</li> </ul>                                                                                   | Sysmac Studio  Confirm that there is no problem if the controller operation is stopped. The operating mode will be changed to PROGRAM mode. Then, EtherCAT slaves will be reset and forced refreshing will be cancelled. Are you sure that you want to execute the transfer?(Y/N)  Yes No                                                                                                    |
|   | • If the message shown on the right appears, click the <b>Yes</b> button.                                                                                              | Sysmac Studio  Confirm that there is no problem if the controller operation is started. The operating mode will be changed to RUN mode. Do you want to continue?(Y/N)  Yes No                                                                                                    |

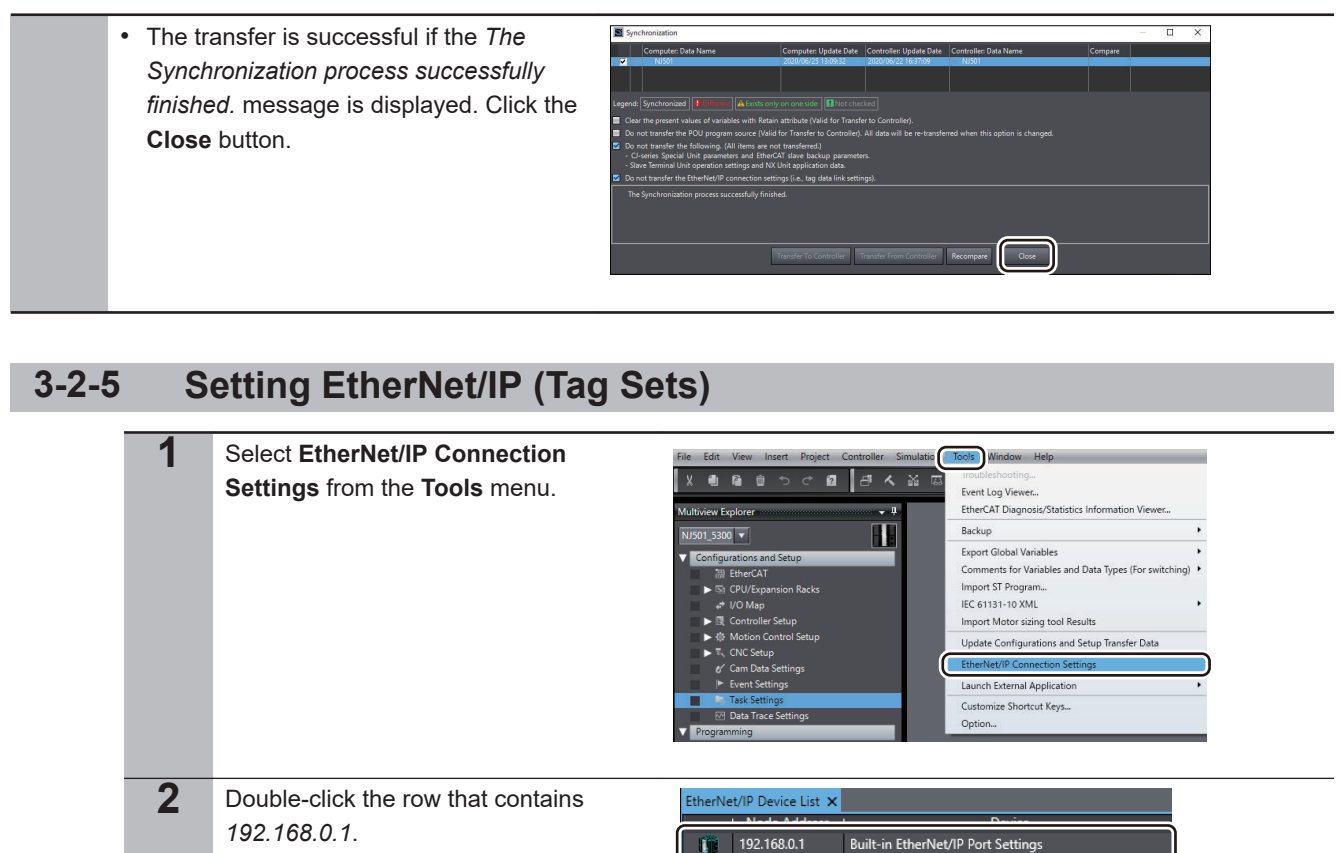

| 192.168.0.1 | Built-in EtherNet |
|-------------|-------------------|
|             |                   |
|             |                   |

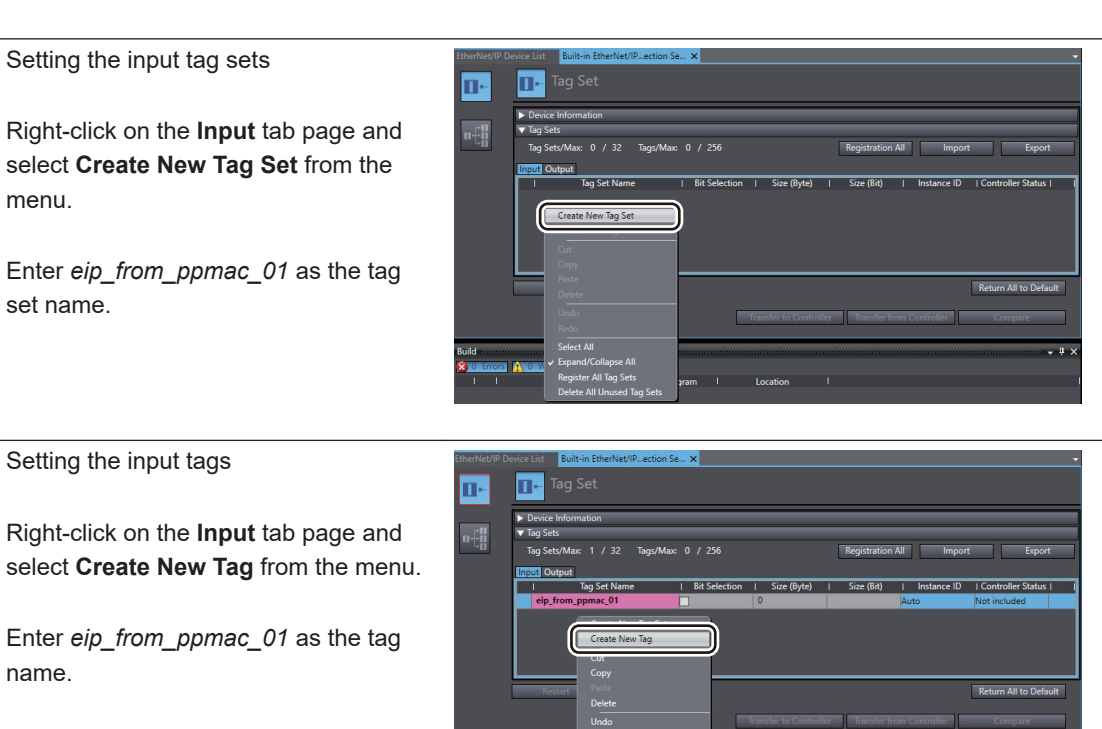

Similarly, create the subsequent tag

sets and tags up to

eip\_from\_ppmac\_16.

CK3E/CK3M-series EtherNet/IP Connection Guide (O903)

3

4

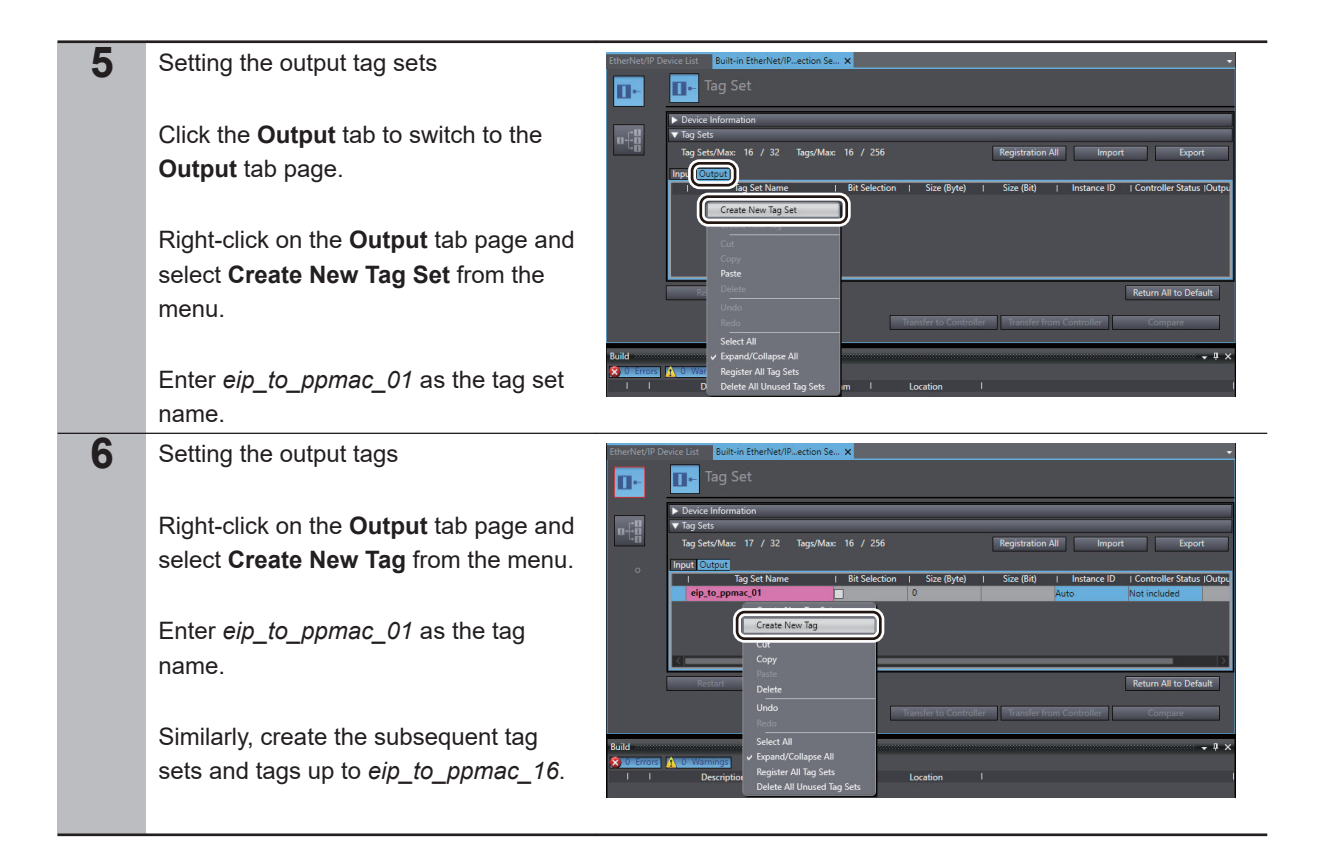

### 3-2-6 Installing the EDS File

You need to install the EDS file only at the initial use of the device.

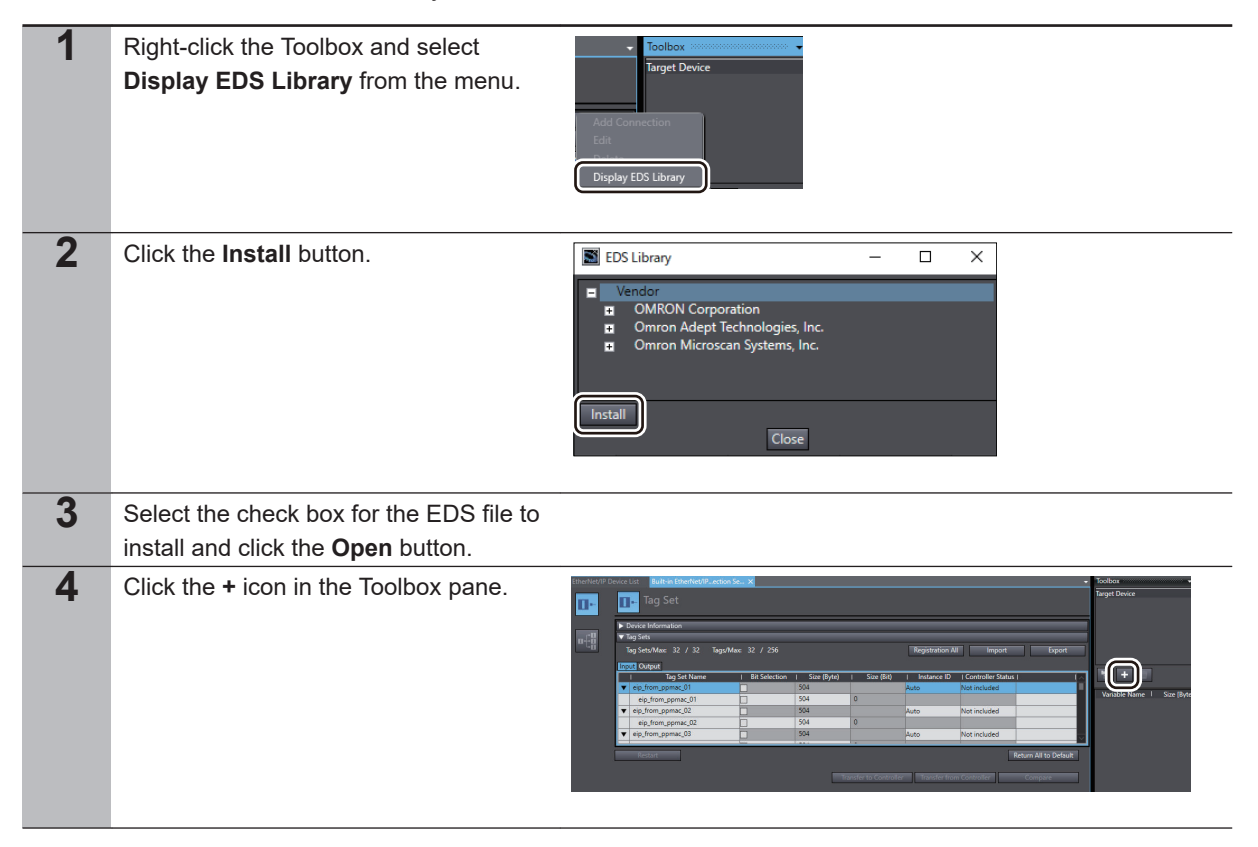

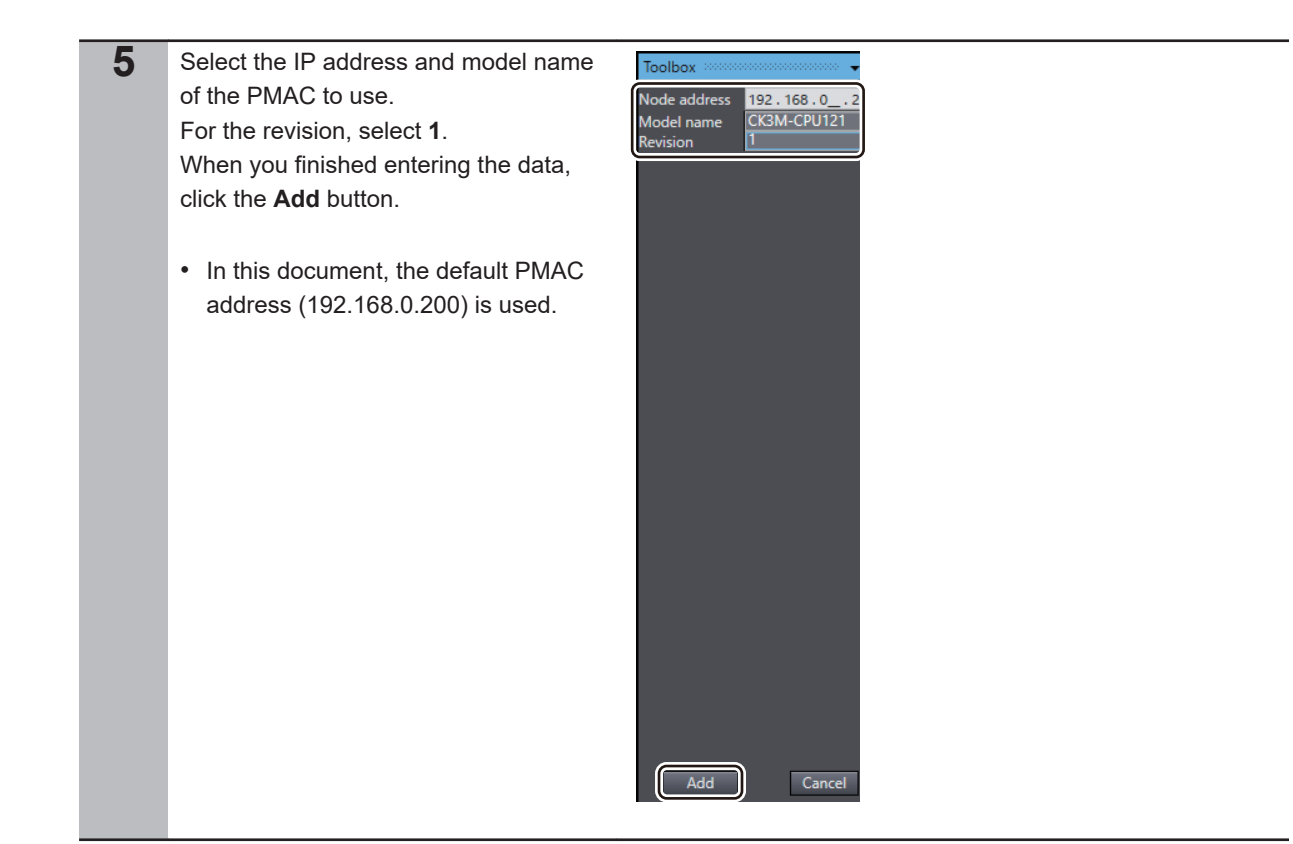

# 3-2-7 EtherNet/IP (Connection) Setting

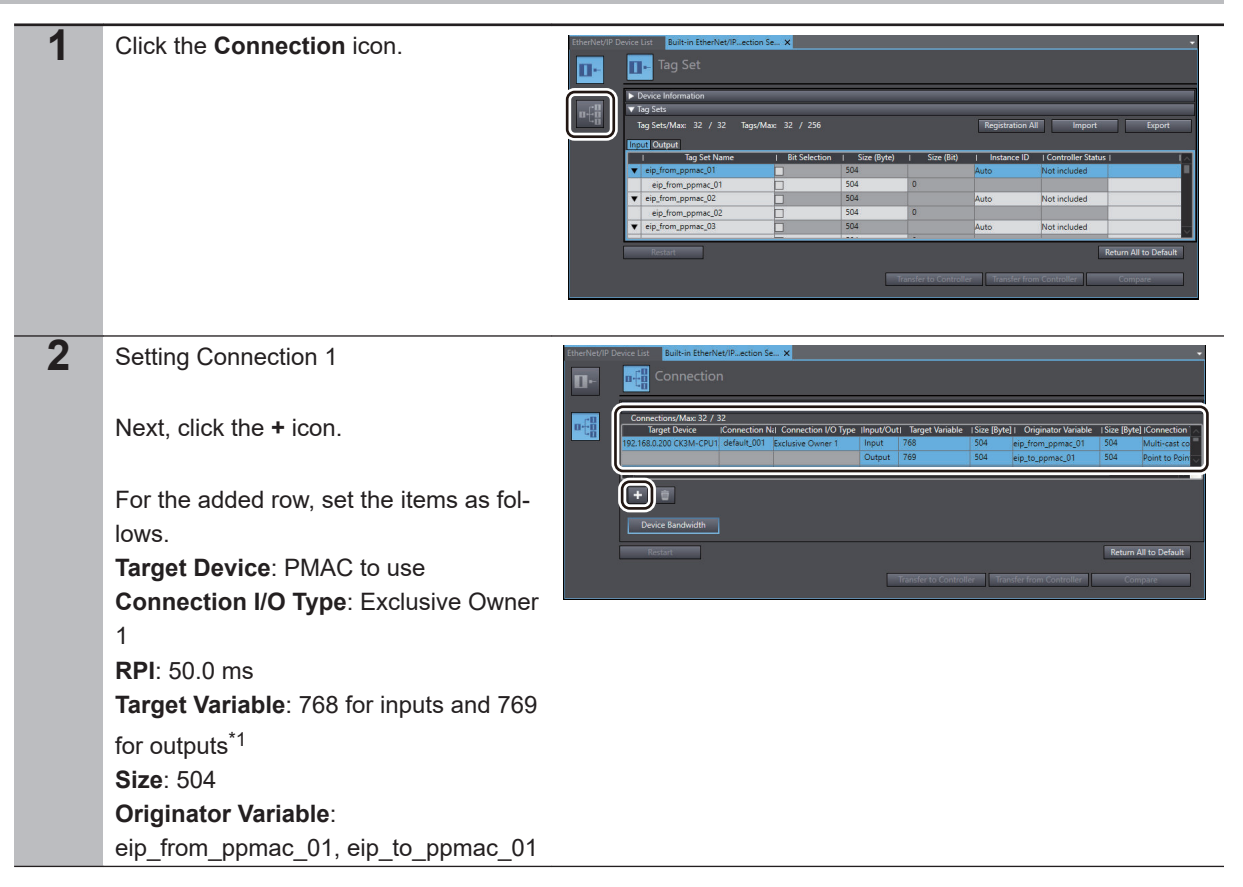

| 3 | Setting Connections 2 to 16                                                                                                    |                                                                                                    |
|---|----------------------------------------------------------------------------------------------------|----------------------------------------------------------------------------------------------------|
|   | Set connections 2 to 16 in the same<br>way as described above.<br>For each connection, change the<br><b>Exclusive Owner</b> number and other<br>data from 1 to up to 16. |                                                                                                    |
|   | For the <b>Target Variable</b> , set the value<br>in increments of +4, i.e., 768 is followed<br>by 772 for inputs and 769 is followed by<br>773 for outputs.             |                                                                                                    |
| 4 | Select <b>Device Bandwidth</b> and make<br>sure that the bandwidth used by the de-<br>vice is within the specification range of<br>the PMAC.                             |                                                                                                    |
| 5 | Click the <b>Transfer to Controller</b> button.                                                                                                    | Connection     Connection     C |
|   | <ul> <li>If the message shown on the right<br/>appears, click the Yes button.</li> </ul>                                                                                 | Transfer to Controller<br>Are you sure you want to execute the transfer to the Controller?<br>Caution:<br>Connection will stop during the transfer.<br>The Unit will be restarted after the transfer.                                                                                                    |
|   | <ul> <li>If the message shown on the right<br/>appears, select Change to<br/>PROGRAM mode and execute the<br/>transfer.</li> </ul>                                       | <ul> <li>Transfer to Controller</li> <li>The Controller is not in PROGRAM mode.</li> <li>Execute the Transfer to Controller operation in RUN mode.</li> <li>Change to PROGRAM mode and execute the transfer.</li> <li>Cancel</li> </ul>                                                                                                    |
| 6 | If the message shown on the right appears after completion of transfer, click the <b>Yes</b> button.                                                                     | Transfer to Controller The Controller's mode is returned to the state in which the Controller was before the execution of the transfer to the Controller. Do you want to return to the previous state? Yes No                                                                                                    |

\*1. This value specifies the instance ID of the Assembly object. Refer to A-7-2 Assembly Object (Class ID: 04 Hex) in the CK3M-series Programmable Multi-Axis Controller Hardware User's Manual (Cat. No. 0036) or A-3-2 Assembly Object (Class ID: 04 Hex) in the CK3E-series Programmable Multi-Axis Controller Hardware User's Manual (Cat. No. 1610) for details.

# **3-3** Preparations for Setting the PMAC

Perform the preparations for setting the PMAC.

| 3-3-1 | С | reating a New Project                                                                                                    |                                                                                                    |
|-------|---|----------------------------------------------------------------------------------------------------|----------------------------------------------------------------------------------------------------|
|       | 1 | Turn ON the power supply to the PMAC.                                                                                                    |                                                                                                    |
|       | 2 | <ul> <li>Start up Power PMAC IDE.</li> <li>If a dialog box for checking access rights is displayed at the time of start-up, select the option for starting up.</li> </ul>                                                                                                    | PowerPMAC IDE                                                                                                    |
|       | 3 | <ul> <li>The Communication Setup dialog box is displayed, so specify the IP address of the PMAC to connect to, and click the <b>Connect</b> button.</li> <li>The default IP address for the PMAC is "192.168.0.200".</li> <li>If necessary, change the Windows IP address to "192.168.0.X".</li> </ul> | Communication Setup X IP Address: 192.168.0.200 V User: root Password: ******* Connect Test No Device                                                                                                    |
|       | 4 | Power PMAC IDE starts up, and the<br>PMAC goes online.                                                                                                    | Preceded Scharcery regionse time  ProverPMAC DC 44.045  Price Edit View Debug Tools Deta Tau EtherAT Window Help  Price Edit View Debug Tools Deta Tau EtherAT Window Help  Price Edit View Debug Tools Deta Tau EtherAT Window Help  Price Edit View Debug Tools Deta Tau EtherAT Window Help  Price Edit View Debug Tools Deta Tau EtherAT Window Help  Price Edit View Debug Tools Deta Tau EtherAT View Price EtherAT View Price EtherAT V |
|       | 5 | From the <b>File</b> menu, select <b>New</b> – <b>Project</b> .                                                                                                    | PowerPMACIDE 448.034     PowerPMACIDE 448.034     PowerPMACIDE 448.034     PowerPMACIDE 448.034     PowerPMACIDE     PowerPMACIDE     Pow     |

3

3-3-1 Creating a New Project

6 New Project Enter the type of project for which Recent Sort by: Default • II' E EtherNet/IP can be set, desired project Installed Type: PowerPMAC A PowerPMAC proj support. PowerPMAC PowerPMAC PowerPMAC name, and the save destination, and 2 PowerPMAC with EtherCAT (Acontis click the OK button.  $\mathbb{S}$ 2 Power Brick LV 8 Axis 2 Power Brick AC 4 Axis Power Brick AC 8 Axis ocatio Browse.

### **3-3-2** Performing the Initial Settings for the PMAC

Perform the initial settings for the PMAC.

### Precautions for Correct Use

r M

Since all memory is cleared by the initial settings, be sure to save any data remaining in the PMAC that you may need.

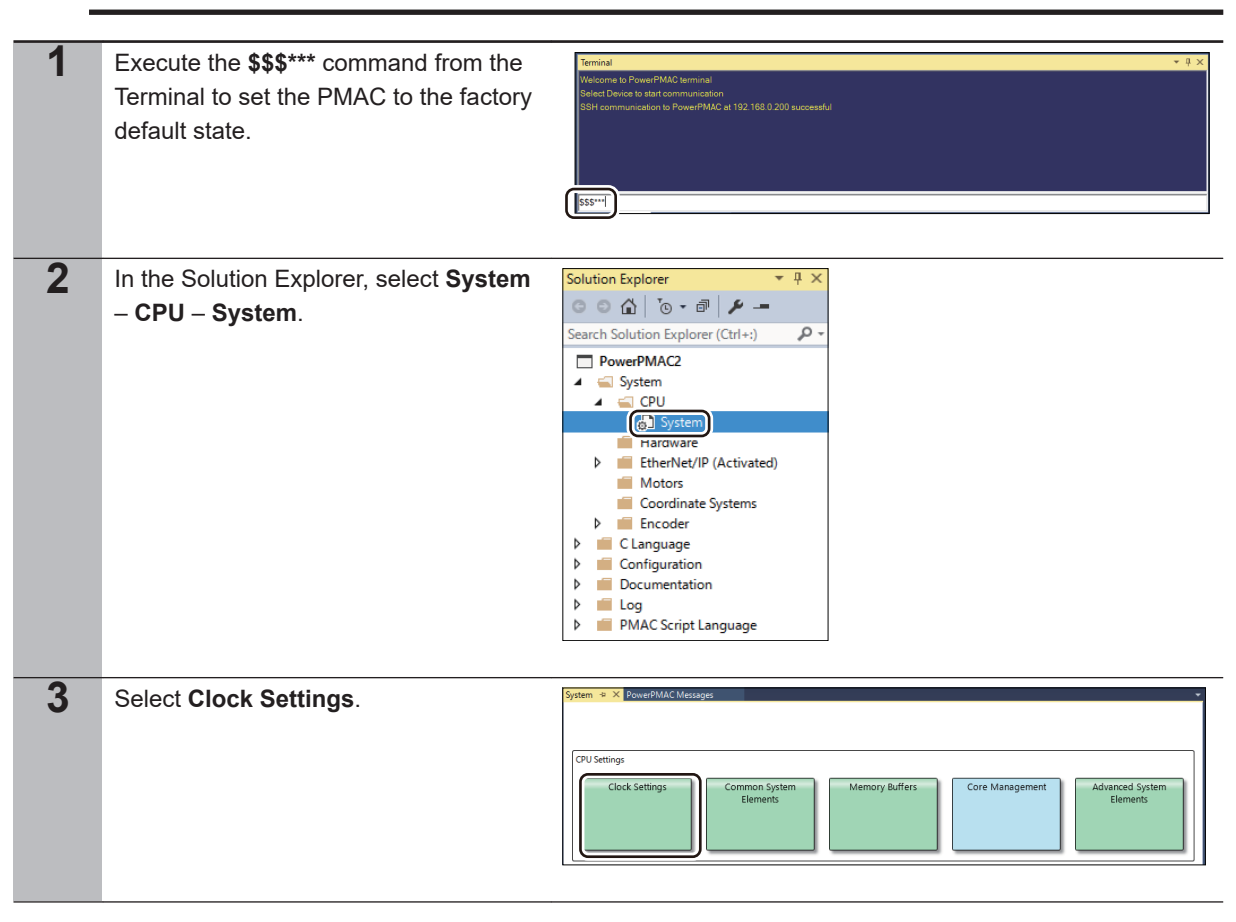

| A  |                                                       | Surteen B Y DouveRMAC Mersoner                                                                   |
|----|-------------------------------------------------------|--------------------------------------------------------------------------------------------------|
| 4  | Set the servo frequency.                              | Gock Settings                                                                                    |
|    |                                                       | Phase frequency: 1.000 kHz                                                                       |
|    | In Servo Frequency, select 4 kHz, 2                   | Servo Frequency: 1.000 V Hz                                                                      |
|    | kHz or 1 kHz                                          | Real-Time frequency: 1.000 × kHz ()                                                              |
|    |                                                       | Existing New 🗸                                                                                   |
|    |                                                       | Description: Servo update period for interpolation calculations                                  |
|    | <ul> <li>This document gives an example of</li> </ul> | Kange: positiosting-point<br>Default value: 0.442                                                |
|    | setting this to 1 kHz.                                |                                                                                                  |
|    |                                                       |                                                                                                  |
|    |                                                       |                                                                                                  |
| 5  | Click the Accept button.                              | System* 🕫 🗙 PowerPMAC Messages 👻                                                                 |
| Ŭ  |                                                       | Clock Settings Phase Frequency: 1.000 kHz                                                        |
|    |                                                       | Servo Frequency: 1.000 v kHz                                                                     |
|    |                                                       | Real-Time Frequency: 1.000 v kHz 1                                                               |
|    |                                                       | Existing New +                                                                                   |
|    |                                                       | Structure Element: Not applicable                                                                |
|    |                                                       | Ranges Not applicable                                                                            |
|    |                                                       | ↑ System Accept                                                                                  |
|    |                                                       |                                                                                                  |
|    |                                                       |                                                                                                  |
| 6  | If you change the serve frequency set                 | Terminal Terminal                                                                                |
| 0  | If you change the servo frequency set-                | Select Device to start communication                                                             |
|    | ting, execute the save command from                   | Soft Communication to Power Hwich at 192, 100,0,200 succession<br>SSST:<br>Departure During DMAP |
|    | the Power PMAC IDE Terminal.                          | PowerPMAC Reset complete                                                                         |
|    | When the save command is completed,                   | Resetting PowerPMAC PowerPMAC PowerPMAC                                                          |
|    | "Save Completed" is displayed in the                  |                                                                                                  |
|    | Terminal                                              |                                                                                                  |
|    | Terminal.                                             |                                                                                                  |
| 7  | Click the Communication Setup icon                    | File Edit View Project Build Debug Tools                                                         |
| -  | in the toolbar to display the Communi-                | 🦉 G- 0   18 <u>- 13- 🖕 🔛 🔐   米</u> 凸 台   ツ-                                                      |
|    | cation Setun dialog box                               | 🛞 🍪 Start Page 💉 Communication Setup                                                             |
|    | cation Setup dialog box.                              |                                                                                                  |
| 0  |                                                       |                                                                                                  |
| Ō  | In the Communication Setup dialog                     | Communication Setup X                                                                            |
|    | box, click the <b>No Device</b> button.               |                                                                                                  |
|    |                                                       | IP Address: 192.168.0.200 V                                                                      |
|    | The Terminal goes offline                             | User: root                                                                                       |
|    | geee ennier                                           | Password: *******                                                                                |
|    |                                                       |                                                                                                  |
|    |                                                       | Connect Test No Device                                                                           |
|    |                                                       |                                                                                                  |
|    |                                                       |                                                                                                  |
| 9  | Start up the PMAC.                                    |                                                                                                  |
|    | 1 -                                                   |                                                                                                  |
|    | The estimate frame in the training                    |                                                                                                  |
|    | The set servo frequency is reflected.                 |                                                                                                  |
|    |                                                       |                                                                                                  |
| 10 | Wait until the PMAC starts up, and click              | Consequeiration Cature                                                                           |
| 10 | the Communication Setur icon in the                   | Communication setup                                                                              |
|    | the <b>Communication Setup</b> icon in the            | IP Address: 192.168.0.200 ×                                                                      |
|    | toolbar to display the Communication                  | 1 Provincia 122:100/0/200                                                                        |
|    | Setup dialog box.                                     | User: root                                                                                       |
|    | In the Communication Setup dialog                     | Password:                                                                                        |
|    | box click the <b>Connect</b> button                   |                                                                                                  |
|    | Sor, onor the comfort button.                         | Lonnect lest No Device                                                                           |
|    |                                                       |                                                                                                  |
|    | The Terminal goes online.                             |                                                                                                  |

# **3-4 PMAC EtherNet/IP Settings**

Perform the EtherNet/IP settings.

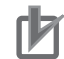

### Precautions for Correct Use

Check that devices are connected with Ethernet cables before you perform the following procedures. If devices are not connected, turn OFF the power supply to them, and then connect Ethernet cables.

| 3-4-1 | S | etting Connection 1                                                                                                    |                                                                                                    |
|-------|---|----------------------------------------------------------------------------------------------------|----------------------------------------------------------------------------------------------------|
|       | 1 | <ul> <li>Connect the PMAC and devices with<br/>Ethernet cables.</li> <li>For the settings of connected devices, refer to the manuals for the connected devices.</li> </ul> |                                                                                                    |
|       | 2 | Setting Connection 1<br>In the Solution Explorer, select <b>System</b><br>– EtherNet/IP(Deactivated) –<br>Connection1.                                                     | Solution Explorer       ▼ ↓ ×         Image: Solution Explorer (Ctrl+:)       P →         Search Solution Explorer (Ctrl+:)       P →         Image: System       Image: System         Image: System       Image: System |
|       | 3 | Selecting the type of variables to add to<br>Connection 1 (Input)<br>Select the data type of variables to add<br>to <b>Connection1</b> .                                   | Connection 1* a ×<br>General<br>Connection: Enabled<br>Variable<br>Inputs (Ascendy 769 Outputs (Ascendy 780<br>Variable<br>Add Variables<br>Inputs: 0 Bytes<br>Outputs: 0 Bytes                                                                                                    |

| 4 | Add variables as many as the specified number to Connection 1 (Input).                                                                  | Connection1* * X  General Connection2 Enabled Variables Type: UDINT                                                                                                    |
|---|----------------------------------------------------------------------------------------------------|----------------------------------------------------------------------------------------------------|
|   | Select the <b>Inputs</b> tab page for<br><b>Connection1</b> . Click the <b>Add Variables</b><br>button, specify the number of variables | Inputs (Assembly 789) Itputs (Assembly 789) Size (Bytes)                                                                                                    |
|   | to add, and click the <b>OK</b> button.                                                                                                 | Add Variables_         Accept           Inputs 0 Bytes         Outputs 0 Bytes                                                                                                    |
|   |                                                                                                    | Connection* • × • • • • • • • • • • • • • • • • •                                                                                                    |
|   |                                                                                                    | Type:         UDINT           Inputs (Assembly 788)         Outputs (Assembly 788)           Variable         Add Variables           Size (Bytes)         Size (Bytes)           Base Name:         Connection 1_input                                                                                                    |
|   |                                                                                                    | Add Variables.  Number of Variables 126  Number of Variables 126  Number of Variables Cancel  Accept  Accept                                                                                                    |
| 5 | Checking and completing Connection 1<br>(Input)                                                                                         | Connection1* • X •<br>General<br>Connection: Enabled Disabled<br>Variables                                                                                                    |
|   | Check the size of the <b>Connection1</b> in-<br>put settings and click the <b>Accept</b> but-<br>ton.                                   | Type         UDNT           Input (Assemb) 789         Outputs (Assemb) 789           Variable         Size (Bytes)           Connection Linput         4           Connection Linput         4           Connection Linput         4                                                                                                    |
|   |                                                                                                    | India Vanabes.                                                                                                    |
| 6 | Selecting Connection 1 (Output)                                                                                                    | Connection* * X  General Connection: Enabled Variables                                                                                                    |
|   | Connection1.                                                                                                    | Type: UDINT  Imputs (Assembly 78 Utputs (Assembly 78 Viriable Size (Bytes)                                                                                                    |
|   |                                                                                                    | Add Variables     Accept       Inputs: 504 Bytes     Outputs: 0 Bytes                                                                                                    |
| 7 | Add variables as many as the specified number to Connection 1 (Output).                                                                 | Connection* • × • • • • • • • • • • • • • • • • •                                                                                                    |
|   | Select the <b>Add Variables</b> button for <b>Connection1</b> , specify the number of                                                   | Type: UDNT  Inputs (Assembly 789) Variable Sice (Byte)                                                                                                    |
|   | variables to add and click the <b>OK</b> but-                                                                                           |                                                                                                    |
|   | ton.                                                                                                    | Accept Accept Accept Output: 0 Bytes                                                                                                    |
|   | ton.                                                                                                    | Accept Inputs 304 Bytes Outputs 0 Bytes Connection1* 41 × Connection1* 42 × Connection1* 42 × Connection1* 43 × Connection1* 43 × Connecti |
|   | ton.                                                                                                    | Add Wanables     Accept       Inputs: S04 Bytes     Outputs: 0 Bytes                                                                                                    |

| 8 | Checking and completing Connection 1<br>(Output)                                             | Connection 1° • ×<br>General<br>Connection: Enabled Disabled<br>Variables                                                                                                    | •                                          |
|---|----------------------------------------------------------------------------------------------|----------------------------------------------------------------------------------------------------|--------------------------------------------|
|   | Check the size of the <b>Connection1</b> output settings and click the <b>Accept</b> button. | Type: UDINT * Input: (Assembly 789) Outputs (Assembly 789) Variable Connection 1, Output1 Connection 1, Output2 Connection 1, Output3 Add Variables. Exputs 504 Bytes Cutputs: 504 Bytes | Size (Byfès)<br>4<br>4<br>4<br>4<br>Accept |

# 3-4-2 Setting Connections 2 to 16

| 1 | Copy the settings of Connection 1 to<br>other connections.<br>In the Solution Explorer, right-click<br>Connection1 under System –<br>EtherNet/IP(Deactivated) and select<br>Copy from the menu. | Solution Explorer     9 ×       Search Solution Explorer (Ctrl+c)     P -       PowerPMAC2     System       Size (Bytes)     System       Hardware     System       Sope to This     Sinate Systems       New Solution Explorer View     Fer       Vertex     Fer       New Solution Explorer View     Fer       Vertex     Fer       Vertex     Fer       Vertex     Fer       Vertex     Vertex       Vertex     Vertex       Vertex     Vertex       Vertex     Vertex       Vertex     Vertex       Vertex     Vertex       Vertex     Vertex |
|---|----------------------------------------------------------------------------------------------------|----------------------------------------------------------------------------------------------------|
| 2 | In the Solution Explorer, right-click<br>EtherNet/IP(Deactivated) under<br>System and select Paste from the<br>menu.                                                                            | Source Explorer     Source System     Source System     Source System     Source System     Source State Enter Vew     Certer     Add EtherNet/IP Connection     Watch EtherNet/IP     Deactivate EtherNet/IP                                                                                                    |
|   | To add the settings to Connections 2 to 16, enter as shown on the right and click the <b>OK</b> button.                                                                                         | Add EtherNet/IP Connection X<br>Connection Number(s): 2-16 E.g. 1-5,8,12<br>OK Cancel                                                                                                    |

# **3-5 PMAC Settings**

### **3-5-1** Creating a User Program

Create a program for the operations check.

The operations check program uses the special language. For details, refer to the *Power PMAC User's Manual (Cat. No. 0014)* and *Power PMAC Software Reference Manual (Cat. No. 0015).* 

| 1 | In the Solution Explorer, select <b>PMAC</b><br>Script Language – PLC Programs –<br>plc1.plc.                                                                                                    | pickge     X     Solden types     # X       geen pick nyick     ()     ()     ()     ()       geen pick nyick     ()     ()     ()     ()       close     ()     ()     ()     ()     ()       close     ()     ()     ()     ()     ()       close |
|---|----------------------------------------------------------------------------------------------------|----------------------------------------------------------------------------------------------------|
| 2 | In the programming area of the <b>plc1.plc</b> tab page, write the program as shown on the right.                                                                                                    | open plc Myplc1<br>L0 = P0                                                                                                    |
|   | This program example adds 1 to the<br>first, middle, and last input variables for<br>Connections 1 to 16 and outputs the<br>values to the first, middle, and last out-<br>put variables for Connections 1 to 16.<br>The values are counted up because the<br>program is set to turn back the values<br>at each connected device. | <pre>Eip[L0].Output.Udata[0] = Eip[L0].Input.Udat<br/>a[0] + 1<br/>Eip[L0].Output.Udata[62] = Eip[L0].Input.Udat<br/>a[62] + 1<br/>Eip[L0].Output.Udata[125] = Eip[L0].Input.Uda<br/>ta[125] + 1<br/>P0 = P0 + 1<br/>if ( P0 &gt;= 16 ) P0 = 0<br/>close</pre>                                                                                                    |
| 3 | Configuring the startup settings of the<br>user program<br>In the Solution Explorer, select<br><b>Configuration – pp_startup.txt</b> .                                                                                                    | pp_atangent * X pit (u************************************                                                                                                    |
| 4 | In the programming area of the <b>pp_startup.txt</b> tab page, add the pro-<br>gram given on the right to the last line.<br>The <b>pp_startup.txt</b> is automatically<br>executed when the PMAC starts up.<br>In this example, the PLC1 script is exe-<br>cuted.                                                                | enable plc 1;                                                                                                    |

# 3-5-2 Transferring Project Data and Checking the Operation

Transfer the created project data to the PMAC.

| 1 | Downloading the project                                                                                                    |              |                                                                                                    | <ul> <li>Solution</li> </ul> | Explorer 👻 में 🗙                  |
|---|----------------------------------------------------------------------------------------------------|--------------|----------------------------------------------------------------------------------------------------|------------------------------|-----------------------------------|
|   |                                                                                                    |              |                                                                                                    | + 0 0                        | ☆   ™ - ■   ≁                     |
|   | In the Solution Explorer at the upper                                                                                                    |              |                                                                                                    | Search S                     | Solution Explorer (Ctrl+:)        |
|   | right of the Power PMAC IDE window,                                                                                                    | *            | Build                                                                                                 |                              | ystem                             |
|   | right-click the project name and select                                                                                                    |              | Rebuild                                                                                               |                              | CPU                               |
|   | Build and Download All Programs to                                                                                                    | -            | Clean                                                                                                 |                              | Hardware                          |
|   | build and download all programs.                                                                                                    |              | Build and Download All Programs                                                                       |                              | EtherNet/IP (Activated)<br>Motors |
|   | Transfer alone will not save the                                                                                                    |              | Map PMAC Variables                                                                                    |                              | Coordinate Systems                |
|   | project to the PMAC.                                                                                                    |              | Export Project with IP Protection                                                                     |                              | Language                          |
|   | If the power to the PMAC is switched                                                                                                    |              | Export Project Template                                                                               |                              | onfiguration                      |
|   | OFF the transferred project is dis-                                                                                                    |              | Add EtherCAT                                                                                          |                              | pp_custom_save.tpl                |
|   | carded                                                                                                    |              | Add Macro                                                                                             |                              | pp_disable.txt                    |
|   |                                                                                                    | ж            | Cut                                                                                                   | Ctrl+X                       | - # ×                             |
|   |                                                                                                    |              | Unload Project                                                                                        |                              | AC2 Project Properties -          |
|   |                                                                                                    | \$           | Open Folder in File Explorer                                                                          |                              | 2                                 |
|   |                                                                                                    | P            | Properties                                                                                            | Alt+Enter                    | <u>^</u>                          |
| 2 | Make sure that there are no errors in the Output tab page.                                                                                                    |              |                                                                                                    |                              |                                   |
|   | <ul> <li>If the transfer failed, check the error information in the Output tab page. If there is a program error, review the program.</li> <li>If the error is caused by the Ether-Net/IP settings, return to 3-4 PMAC EtherNet/IP Settings on page 3-16 and check the settings to see if they are correct.</li> </ul> |              |                                                                                                    |                              |                                   |
| 3 | Confirm that there are no errors, and then save the project to the PMAC.                                                                                                    | Sa<br>Sa     | minal<br>wing To Flash. Finished SAVING to flash<br>ave Completed                                     |                              | <b>~</b> # x                      |
|   | Execute the <b>save</b> command from the Terminal.                                                                                                    | Di<br>SS     | econnected from PowerPMAC at 192.188.0.200<br>BH communication to PowerPMAC at 192.168.0.200 successf | ul                           |                                   |
|   | • By executing the save command, the downloaded project is stored in the PMAC. Use this operation to save the settings that are executed automatically when the power supply to the PMAC is turned ON.                                                                                                    |              |                                                                                                    |                              |                                   |
| 4 | Enabling EtherNet/IP (Restart)                                                                                                    | Term         | ninal                                                                                                 |                              | - + + X                           |
|   | Execute the <b>\$\$\$</b> command from the<br>Terminal. The EtherNet/IP settings are<br>enabled when the PMAC restarts using<br>the downloaded project.                                                                                                    | Savi<br>Savi | ing To Flash: Finished SAVING to flash<br>e Completed                                                 |                              | Û                                 |

| 5 | Checking that EtherNet/IP is enabled<br>In the Solution Explorer, check that<br>there is <b>EtherNet/IP</b> ( <b>Activated</b> ) folder<br>under <b>System</b> . This indicates that the<br>EtherNet/IP settings are enabled.                                                                                                    | Solution Explorer       Image: Amage and Amage and Amage |
|---|----------------------------------------------------------------------------------------------------|----------------------------------------------------------------------------------------------------|
| 6 | Checking that EtherNet/IP is operating<br>Check that the variables shown on the<br>right are added and counted up in the<br>Watch window. This indicates that<br>EtherNet/IP is operating normally.<br>If EtherNet/IP is not operating, you can<br>use the Network Configurator's Device<br>Monitor function to perform trouble-<br>shooting. Refer to 16-2 Checking<br>Status with the Network Configurator in<br>the NJ/NX-series CPU Unit Built-in<br>EtherNet/IP <sup>TM</sup> Port User's Manual (Cat. | Watch         © ~ P ×           Command/Query - ~         Response           Sys.ServoCount         32782           Eip(0)Output.Udate(0)         28707           Eip(0)Output.Udate(2)         28707           Eip(0)Output.Udate(2)         28707           Eip(0)Output.Udate(2)         28707           Eip(0)Output.Udate(2)         28707           Eip(15).Output.Udate(2)         28713           Eip(15).Output.Udate(2)         28713                                                                                                    |

3

# A

# Appendices

| A-1 | Saving | and Reading the Project             | A-2  |
|-----|--------|-------------------------------------|------|
|     | A-1-1  | Saving the Project                  | .A-2 |
|     | A-1-2  | Reading and Downloading the Project | .A-2 |
|     |        | с с <u>,</u>                        |      |

# A-1 Saving and Reading the Project

This appendix describes the procedure to save the Power PMAC IDE project to the computer for the purpose of reuse.

| A-1-1 | Sa | aving the Project                     |      |                               |           |      |
|-------|----|---------------------------------------|------|-------------------------------|-----------|------|
| -     | 4  |                                       |      |                               |           |      |
|       | 1  | Saving the Project                    | File | Edi View Project Build        | Debug To  | ools |
|       |    |                                       |      | New                           |           | •    |
|       |    | Select Save All from the File menu to |      | Open                          |           | •    |
|       |    |                                       |      | Close                         |           |      |
|       |    | save the project to the computer.     | ×    | Close Project                 |           |      |
|       |    |                                       |      | Upload Project From PowerPMAC |           |      |
|       |    |                                       |      | Save PowerPMAC2               | Ctrl+S    |      |
|       |    |                                       |      | Save PowerPMAC2 As            |           |      |
|       |    |                                       |      | Save All                      | Ctrl+Shif | t+S  |
|       |    |                                       |      | Export                        |           | •    |
|       |    |                                       |      | Import                        |           | •    |
|       |    |                                       |      | Template Manager              |           |      |
|       |    |                                       |      | Page Setup                    |           |      |
|       |    |                                       |      | Print                         | Ctrl+P    |      |
|       |    |                                       |      | Recent Files                  |           | •    |
|       |    |                                       |      | Recent Projects and Solutions |           | •    |
|       |    |                                       | ×    | Exit                          | Alt+F4    |      |

## A-1-2 Reading and Downloading the Project

| 2 Execu<br>Termin<br>tory de<br>3 From | ute the <b>\$\$\$</b> *** command from the<br>inal to revert the PMAC to the fac-<br>lefault settings.<br>the <b>File</b> menu, select <b>Open</b> – | Terr<br>Sav<br>Sav<br>SSS<br>Res<br>Pov | minal<br>wing To Flash: Finished SAVING to flash<br>ve Completed<br>\$<br>setting PowerPMAC<br>werPMAC Reset complete<br>Sm1<br>Edit View Project Build Debug Tools                                                                                                    | ▼ ₽ ×<br>↑<br>Delta Tau EtherCAT Window Help                                                                         |
|----------------------------------------|----------------------------------------------------------------------------------------------------|-----------------------------------------|----------------------------------------------------------------------------------------------------|----------------------------------------------------------------------------------------------------|
| 3 From                                 | the File menu, select Open –                                                                                                    | File                                    | Edit View Project Build Debug Tools                                                                                                    | Delta Tau EtherCAT Window Help                                                                                       |
| <b>Proje</b> c                         | ect/Solution to read the saved<br>ct.                                                                                                    |                                         | New     ▶       Open     ▶       Olose     Close       Close Project     Upload Project From PowerPMAC       Save PowerPMAC2     Ctrl+S       Save PowerPMAC2 As     Save PowerPMAC2 As       Save All     Ctrl+S Shift+S       Export     ▶       Import     ▶       Template Manager     Page Setup       Print     Ctrl+P       Recent Files     ▶       Recent Projects and Solutions     ▶       Exit     Alt+F4 | Curl Debua     - Anv CPU <sup>™</sup> Project/Solution Cut+Shift+O <sup>™</sup> File Cut+O             enable plc 1; |

| 4 | In the Solution Explore, right-click the<br>project name and select <b>Build and</b><br><b>Download All Programs</b> to build and<br>download all programs.<br>After the download is completed, make<br>sure that there are no errors in the Out-<br>put tab page.                                                                                                    | Build     Rebuild     Clean     New Solution Explorer View     Build and Download All Program     Download All Programs     Map PMAC Variables     Export Project With IP Protection     Export Project Template     Compare Project     Add EtherCAT     Add Macro     Cut     Unload Project     Open Folder in File Explorer     Properties | Solution Expl Search Solution Curiex Curiex AlteEnter | orer | A ×<br>→<br>→<br>→<br>→<br>→<br>→<br>→<br>→<br>→<br>→<br>→<br>→<br>→ |       |
|---|----------------------------------------------------------------------------------------------------|----------------------------------------------------------------------------------------------------|-------------------------------------------------------|------|----------------------------------------------------------------------|-------|
| 5 | <ul> <li>Saving the downloaded settings and programs</li> <li>After the download is completed and you make sure that there are no errors in the Output tab page, execute the save command from the Terminal.</li> <li>By executing the save command, the downloaded project is stored in the PMAC. Use this operation to save the settings that are executed automatically when the power supply to the PMAC is turned ON.</li> </ul> | Terminal<br>SS<br>Resetting PowerPMAC<br>PowerPMAC Reset complete<br>SS***<br>Resetting PowerPMAC<br>PowerPMAC Reset complete                                                                                                    |                                                       |      |                                                                      | • # × |
| 6 | Restarting the PMAC after download<br>Execute the <b>\$\$\$</b> command from the<br>Terminal and use the downloaded<br>project to restart the PMAC.                                                                                                    | Terminal<br>Saving To Flash: Mounting the flash<br>Saving To Flash: Finished SAVING to flas<br>Save Completed                                                                                                    | h                                                     |      |                                                                      | * # × |

Α

### OMRON Corporation Industrial Automation Company Kyoto, JAPAN

### Contact: www.ia.omron.com

Regional Headquarters OMRON EUROPE B.V. Wegalaan 67-69, 2132 JD Hoofddorp The Netherlands Tel: (31)2356-81-300/Fax: (31)2356-81-388

OMRON ASIA PACIFIC PTE. LTD. No. 438A Alexandra Road # 05-05/08 (Lobby 2), Alexandra Technopark, Singapore 119967 Tel: (65) 6835-3011/Fax: (65) 6835-2711 OMRON ELECTRONICS LLC 2895 Greenspoint Parkway, Suite 200 Hoffman Estates, IL 60169 U.S.A. Tel: (1) 847-843-7900/Fax: (1) 847-843-7787

OMRON (CHINA) CO., LTD. Room 2211, Bank of China Tower, 200 Yin Cheng Zhong Road, PuDong New Area, Shanghai, 200120, China Tel: (86) 21-5037-2222/Fax: (86) 21-5037-2200

### Authorized Distributor:

© OMRON Corporation 2020 All Rights Reserved. In the interest of product improvement, specifications are subject to change without notice.

Cat. No. O903-E1-01